## DrillNet Quickstart Adding Cement Job record

- To add a Cement Job record, first select a *Well* record and a *Day* record from the *Well Operations* and *Day* selectors respectively.
- Next, mouse-over the *DrillNet* tab and select *Cementing* from the drop down menu displayed. This will load the *Cement Job Data* page.

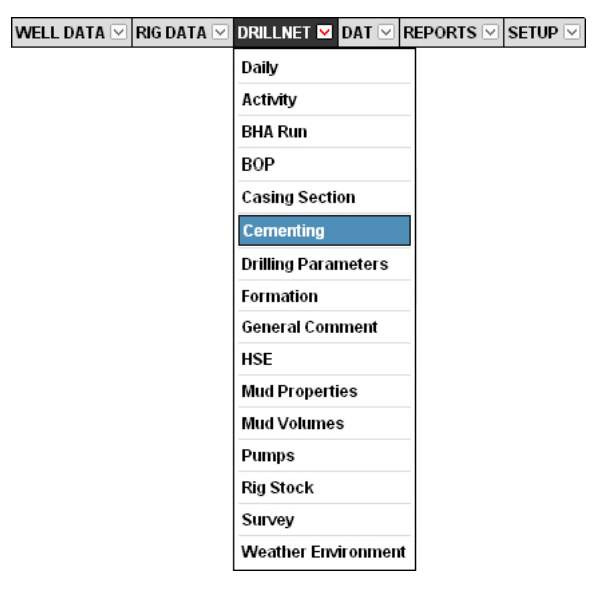

Figure 1.0 Accessing DrillNet's Cementing menu

To create a new *Cement Job* record, click the *Add New* button or the *Add Cement Job* button.
 Both perform the same function. This will load the *Cement Job* palette right inside the
 *Cement Job* page itself, and usually appended right below any current *Cement Job* record.

| Cement Job D | File Manager                       |  |
|--------------|------------------------------------|--|
|              | Add New Select All Delete Selected |  |
| Cement Job   |                                    |  |
| Add Cement J | ]                                  |  |

Figure 1.1 The 'Add New' and 'Add Cement Job' buttons

- 4. Enter the **Job#** number as this is a mandatory field. Fill-out any other information. If there is something that you do not know right now, it can always be entered at a later time.
  - 4.1 To add the *Add Cement Stage* sub-record to your *Cement Job* record, click the
    *Add Cement Stage* button. Fill-out any other information. If there is something that you do not know right now, it can always be entered at a later time.

4.1.1 To add the **Add Cement Blend** sub-record to your **Cement Job** record, click the **Add Cement Blend** button. Fill-out any other information. If there is something that you do not know right now, it can always be entered at a later time.

Select an entry for the *Fluid/Blend Name* field from the dropdown list as this should not be left empty.

4.1.1.1 To add the **Add Cement Additives** sub-record to your **Cement Job** record, click the **Add Cement Additives** button. Fill-out the **Additives** information. If there is something that you do not know right now, it can always be entered at a later time.

Select an entry for the *Fluid/Blend Name* field from the dropdown list as this should not be left empty.

5. To save the record, click the *Confirm* button.